## **RDV sur** urban-village.fr

Ou atteindre la plateforme de <mark>réservation</mark> par un autre lien

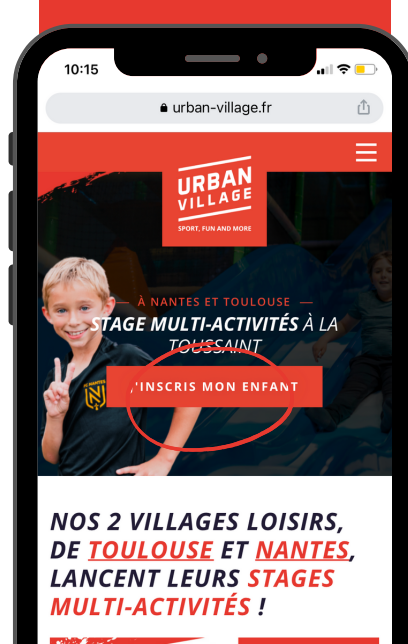

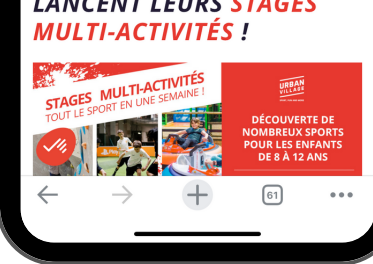

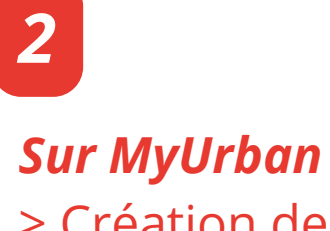

> Création de compte
> Connexion

Les réservations se font sur cette <mark>plateforme</mark>

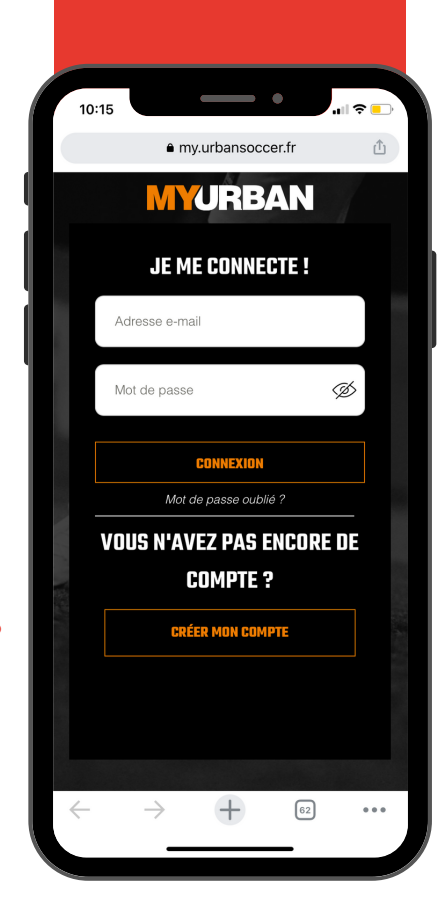

Accueil MyUrban > Cliquer sur le MENU

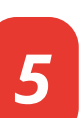

## *Stages de foot* > Sélectionner votre centre Nantes-Saint-Séb ou Toulouse

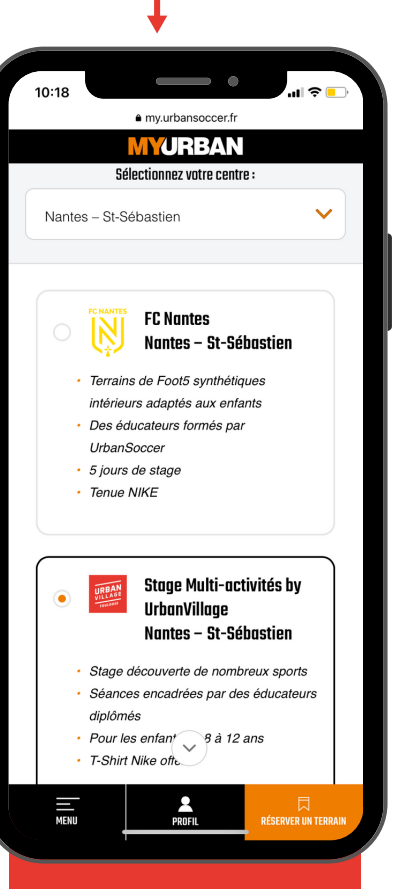

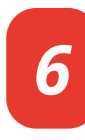

*Enfant* > Renseigner le nom, l'âge et la taille de votre enfant

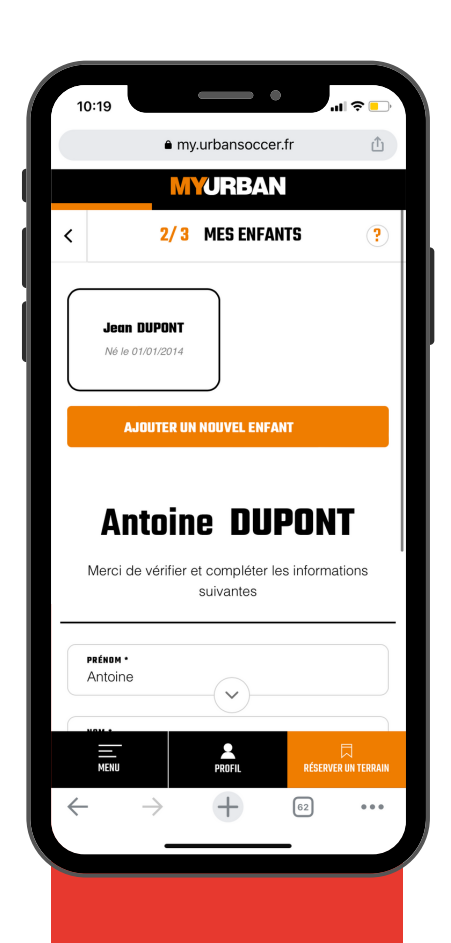

7

3

**Stages disponibles** > Sélectionner la semaine de stage > Paiement

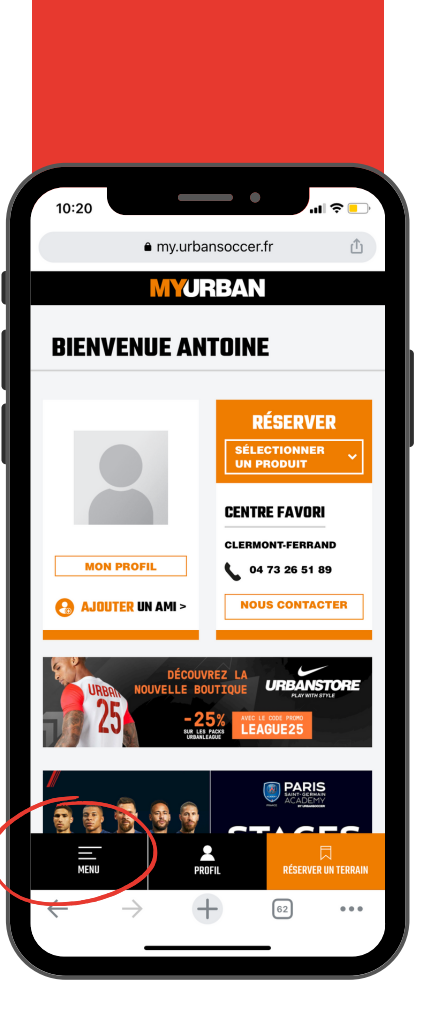

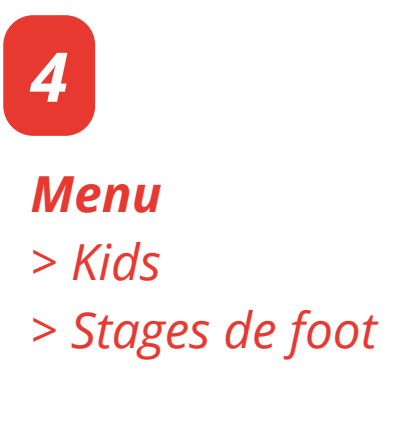

Attention ! <mark>Étape contre-intuitive</mark> Il faut bien sélectionner stages de foot

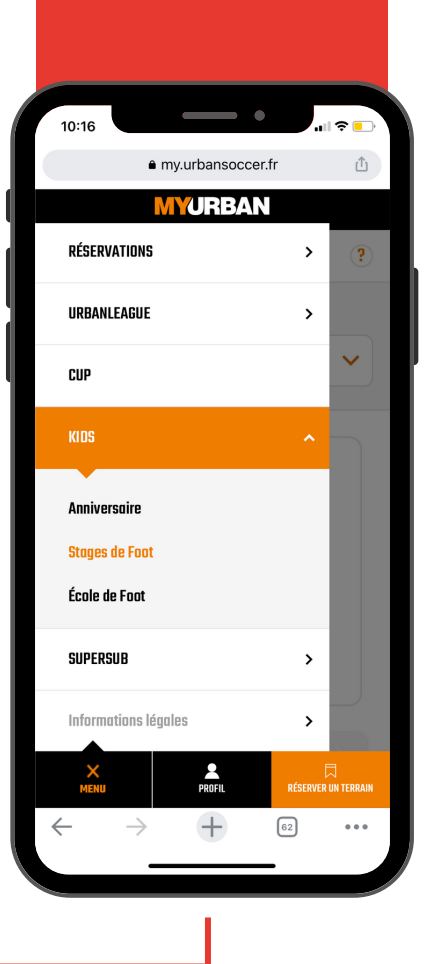

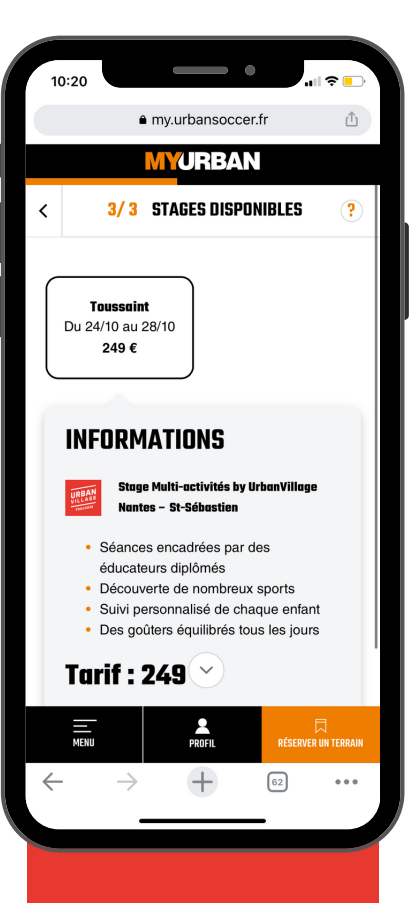

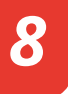

## Confirmation de l'inscription > Mail de confirmation avec des informations

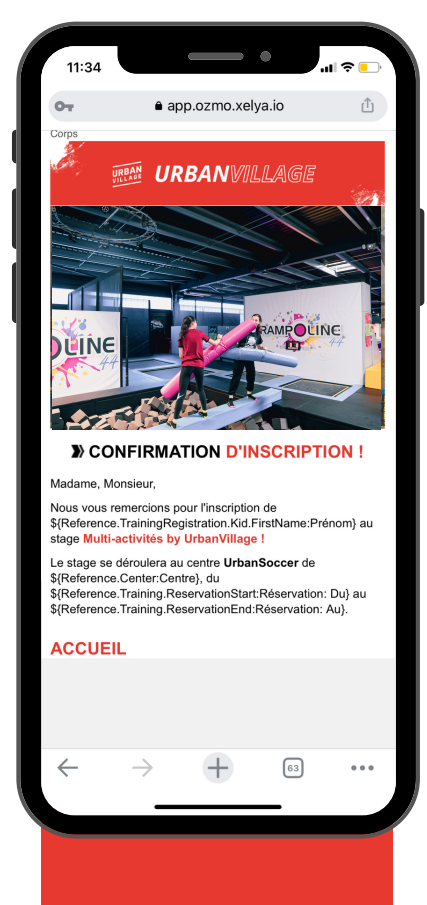